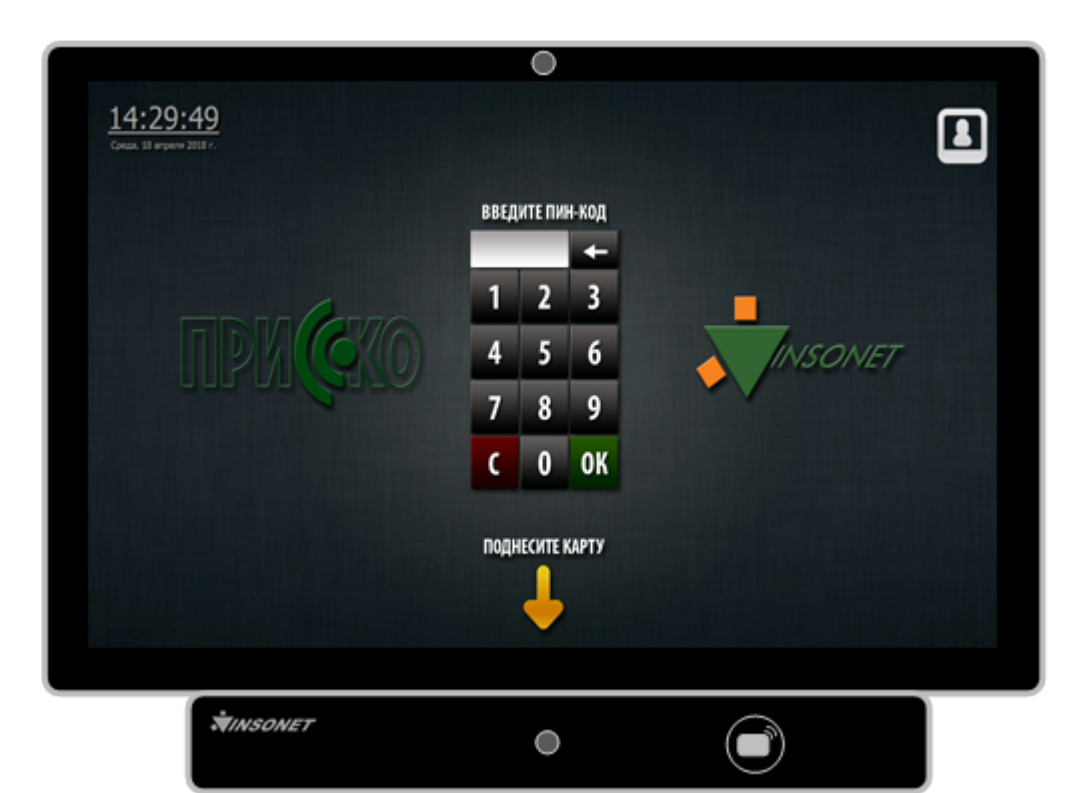

# Терминал управления "Диалоговая станция"

## Руководство пользователя

## Оглавление

| 1. Назначение                                                 | 3  |
|---------------------------------------------------------------|----|
| 2. Структурная схема                                          | 4  |
| 3. Режимы работы ДС                                           | 5  |
| 3.1. Режим авторизации по одному признаку                     | 6  |
| 3.2. Режим авторизации по одному из двух признаков            | 7  |
| 3.3. Режим авторизации по двум признакам                      | 8  |
| 3.4. Режим авторизации по двум пользователям и двум признакам | 9  |
| 4. Порядок работы                                             | 11 |
| 5. Справочная информация                                      | 14 |
|                                                               |    |

## 1. Назначение

Диалоговая станция (ДС) - терминал управления (ТУ), предназначенный для отображения информации о состоянии охраняемого объекта и осуществления постановки (снятия) отдельных помещений (охраняемых областей) под охрану (с охраны).

Диалоговая станция (ДС) – это устройство состоящие из корпуса, компьютера (форм-фактор моноблок), бесконтактного считывателя и видеокамеры. Используется в составе систем безопасности под упоравлением ППО «Инсонет».

**Важно!** Все проводимые операции в интерфейсе ДС, начиная от ввода пин-кода (включая подбор), поднесение магнитной карты, т.е. любая попытка авторизации и заканчивая нажатия кнопки «Выход», фиксируются видеокамерой, с последующим занесением фотографий в отчет. Таким образом исключается возможность передачи персональных идентификаторов (пин-кодов, радиокарт) другим лицам.

## 2. Структурная схема

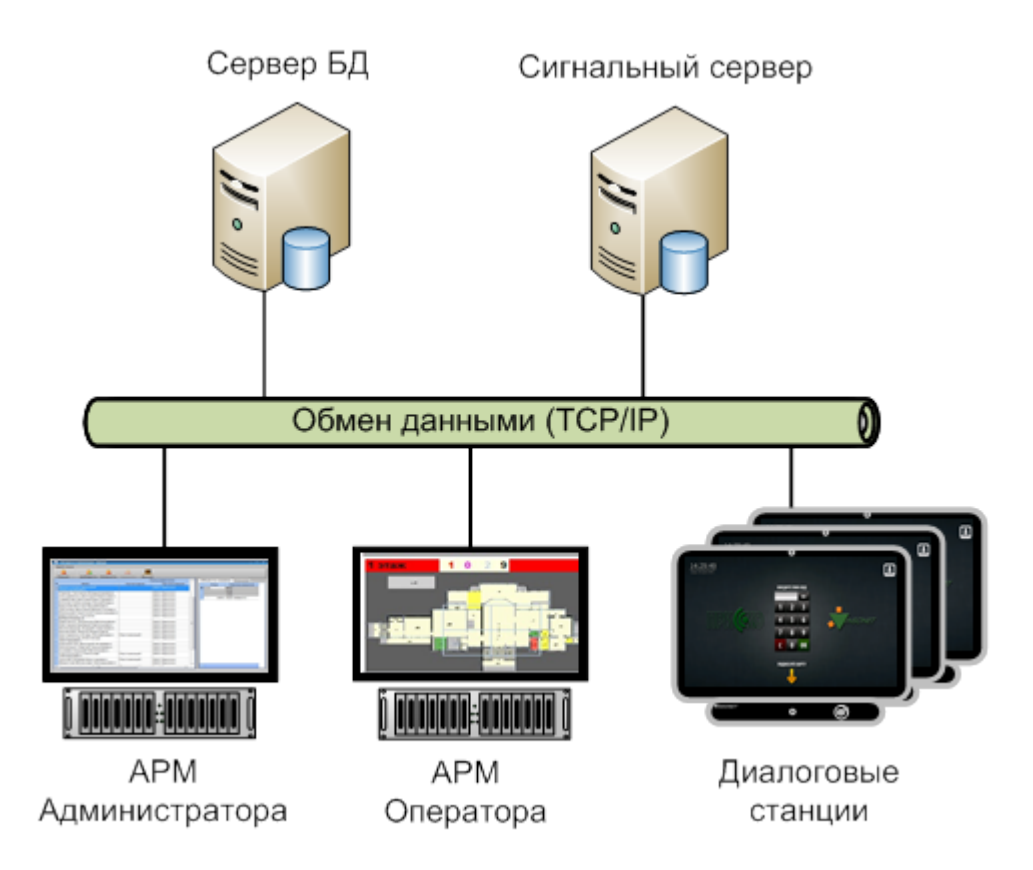

## 3. Режимы работы ДС

Работа диалоговых станций предусматривает несколько режимов авторизации. Каждый режим можно настроить индивидуально для конкретной станции, в соответствии с требованиями безопасности объекта.

#### 3.1. Режим авторизации по одному признаку

В этом режиме пользователю предлагается пройти режим авторизации по одному признаку: **только карта доступа или только пин-код**. Такой вариант авторизации будет выглядеть следующим образом:

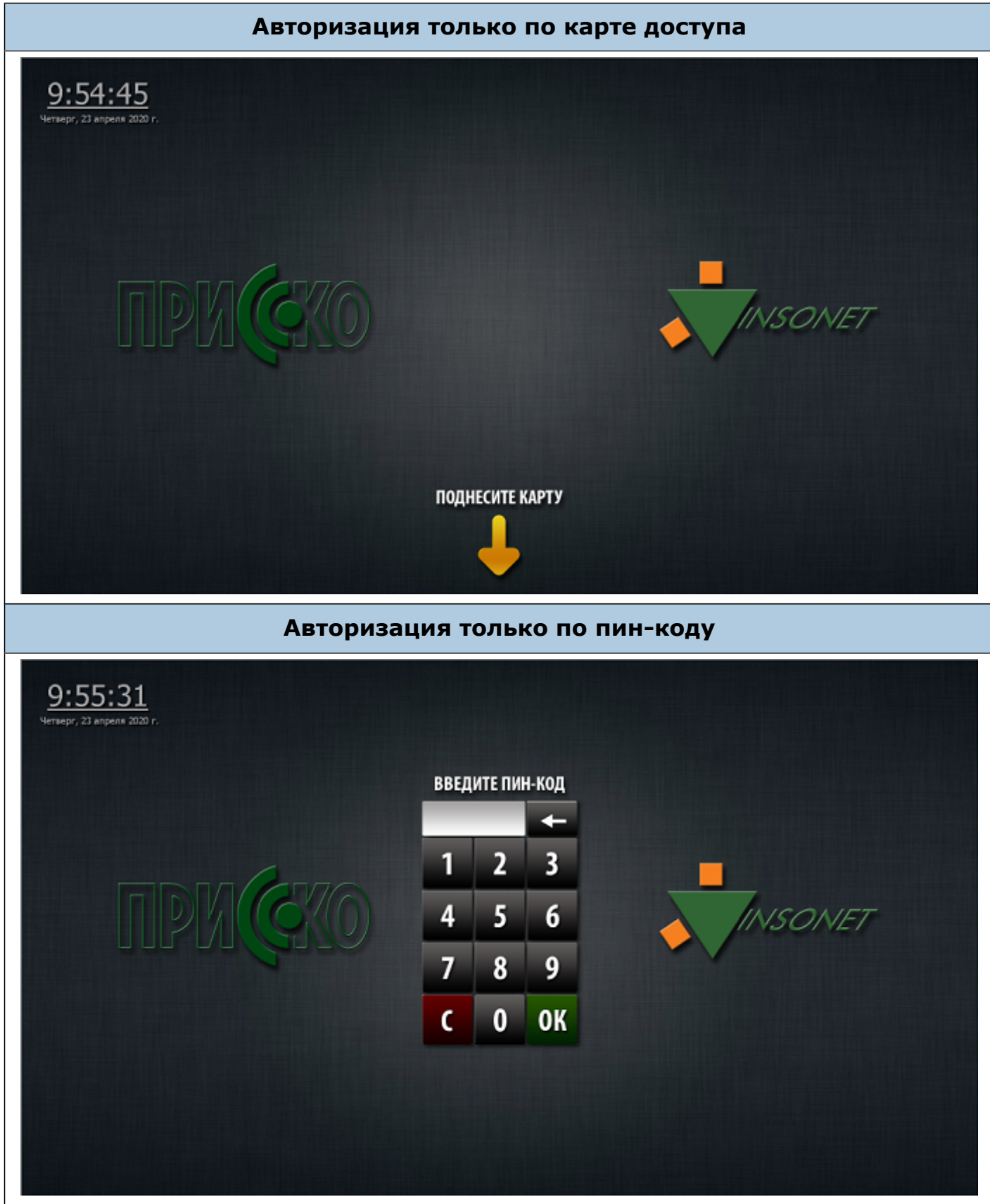

## 3.2. Режим авторизации по одному из двух признаков

В этом режиме пользователю предлагается пройти авторизацию по одному из двух признаков: **карта доступа или пин-код.** Такой вариант авторизации будет выглядеть следующим образом:

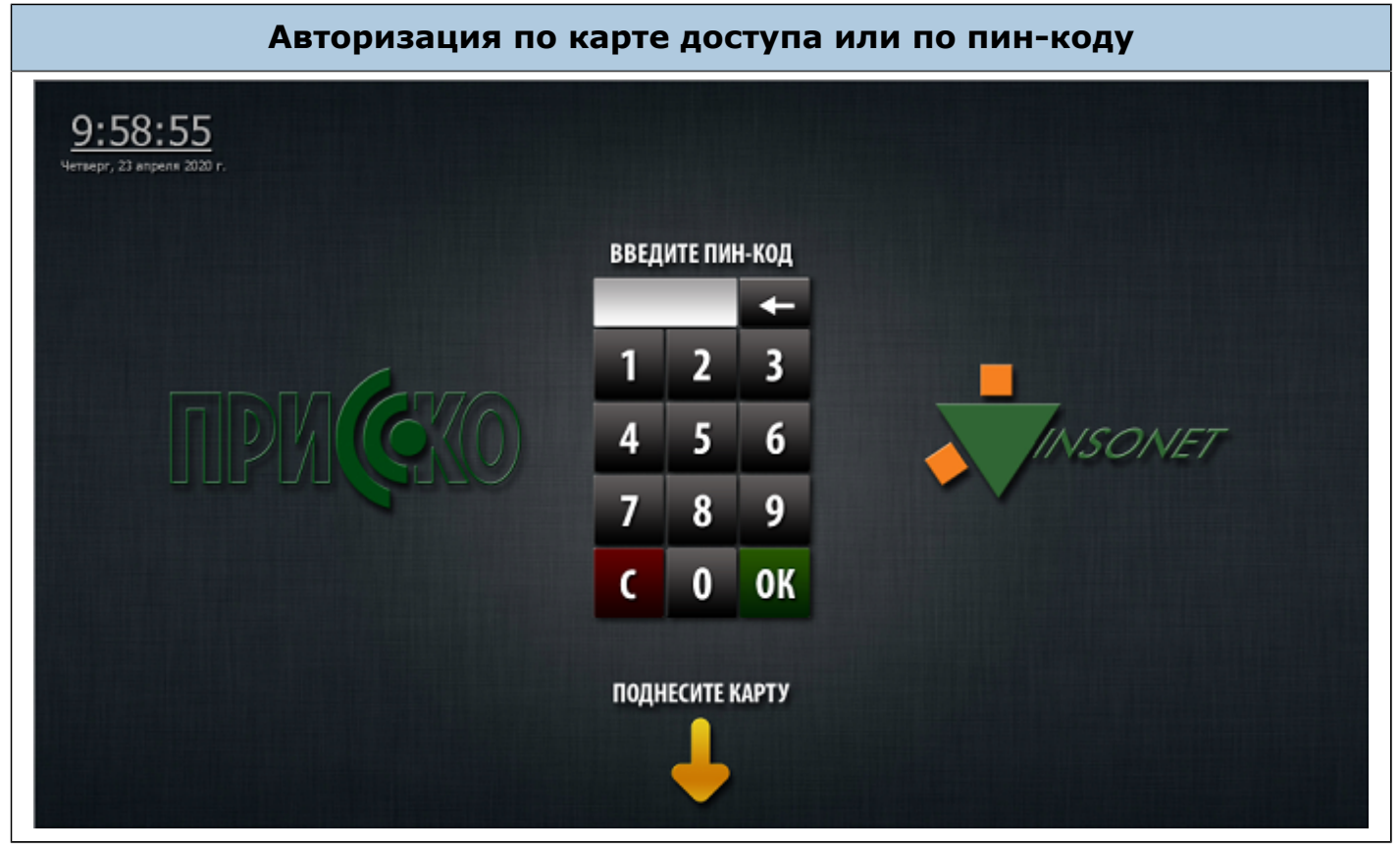

#### 3.3. Режим авторизации по двум признакам

В этом режиме пользователю предлагается последовательно пройти авторизацию по двум признакам: **карта доступа + пин-код** или **пин-код + карта доступа.** Вариант последовательной авторизации будет выглядеть следующим образом:

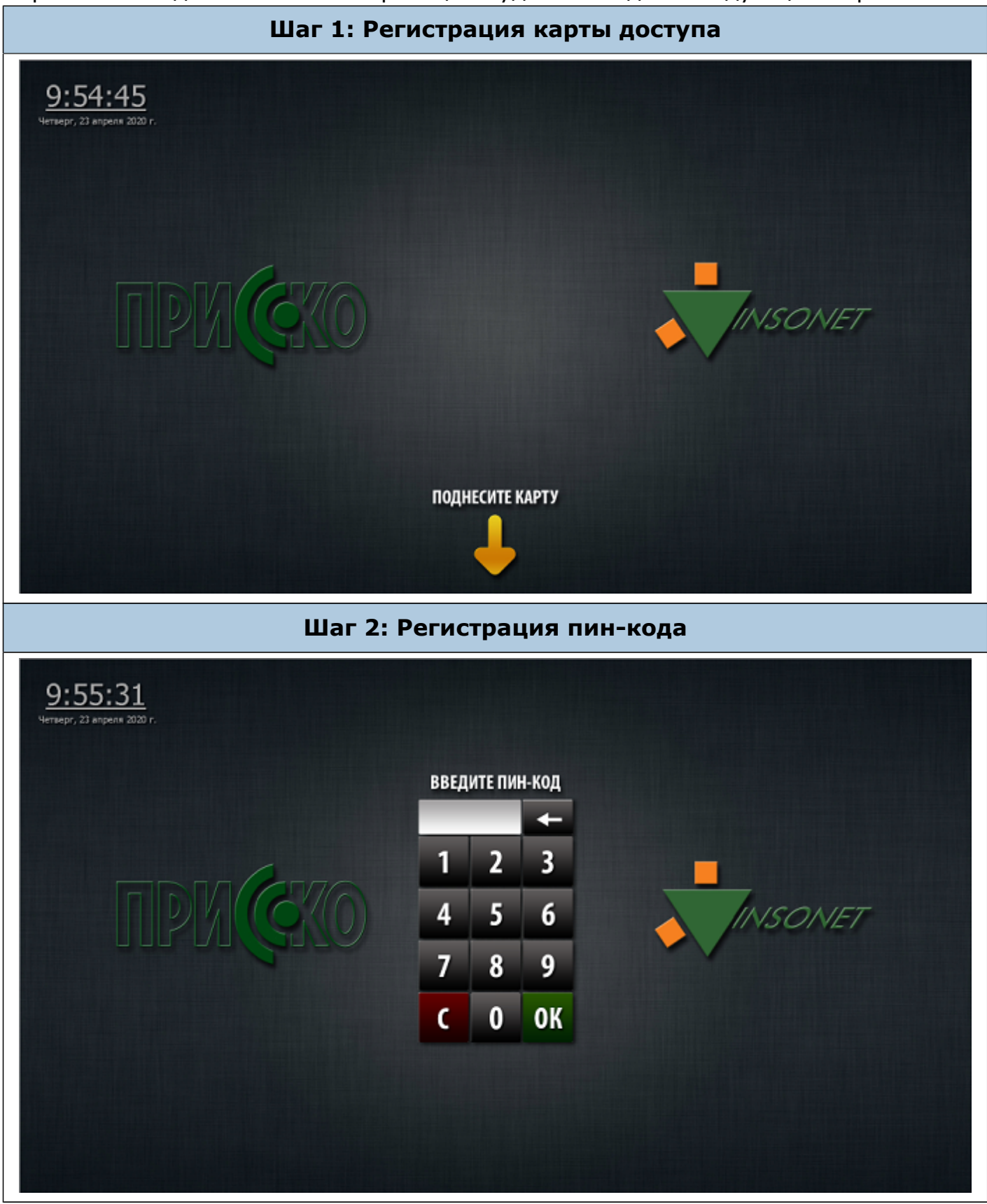

## 3.4. Режим авторизации по двум пользователям и двум признакам

В этом режиме двум пользователям по очереди предлагается пройти авторизацию по двум признакам: **карта доступа + пин-код** или **пин-код + карта доступа.** Вариант поочередной авторизации двух пользователей (пин-код + карта) будет выглядеть следующим образом:

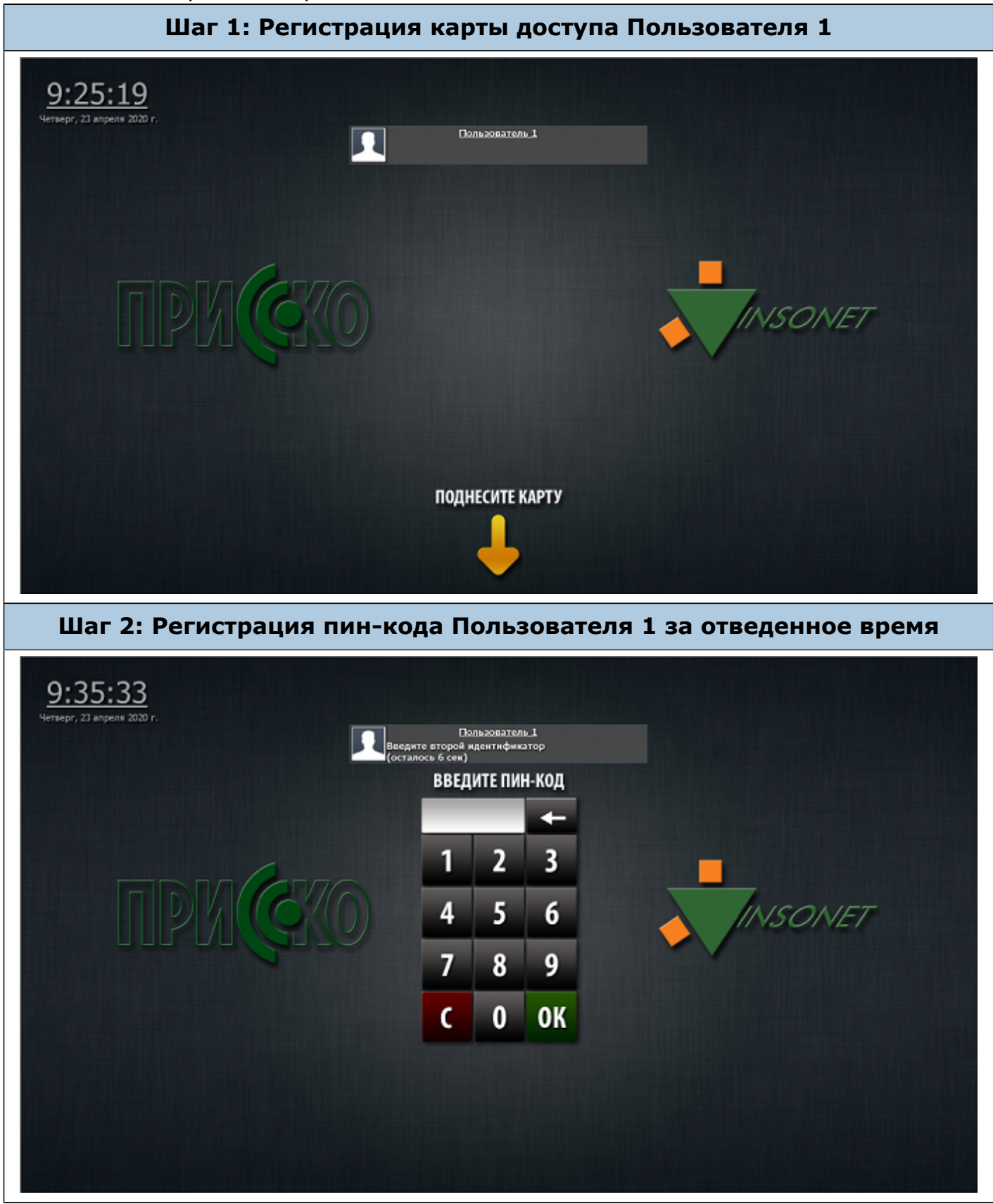

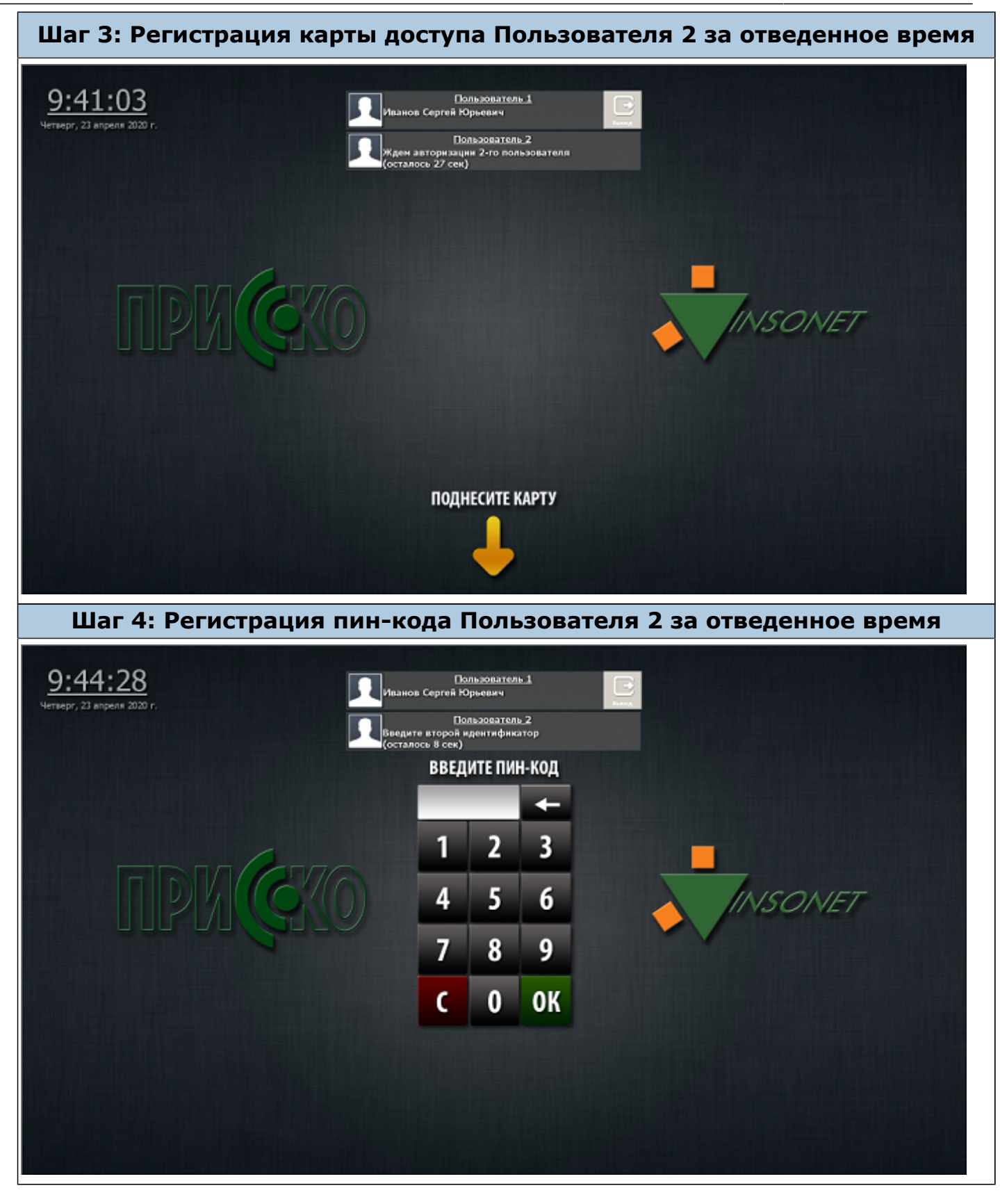

## 4. Порядок работы

После прохождения авторизации пользователь получает доступ к процедуре постановки (снятия) под охрану (с охраны) помещений, к которым он «привязан» в системе, а интерфейс диалоговой станции будет выглядеть следующим образом:

## Графический вид

| 10:58:29 1                                              | Пользователь: Синкевич Лариса Николаевна 💈                                                         | 🔹 З 🧾 Выход  |
|---------------------------------------------------------|----------------------------------------------------------------------------------------------------|--------------|
| с Q • • • • • • • • • • • • • • • • • •                 | Для снятия объектов с охраны следует выбрать<br>объект (понещение)<br>и нажать кнопку "Онять"<br>5 | Взять Список |
| Перего-<br>ворная<br>Инженерно-<br>технический<br>отдел | #2 этаж<br>инженерный отдел,<br>проектный отдел<br>Программисты<br>Стендовая                       |              |

| 1 | Дата, время                                |
|---|--------------------------------------------|
| 2 | Авторизированный пользователь              |
| 3 | Справка по интерфейсу ДС                   |
| 4 | Кнопки управления графическим отображением |
| 5 | Постановка/снятие с охраны                 |
| 6 | Переход к табличной форме отображения      |
| 7 | Планировки доступные для отображения       |
| 8 | Текущий графический план                   |

| Таблі | ичный вид                            |    |            |       |           |
|-------|--------------------------------------|----|------------|-------|-----------|
| 1     | 10:26:44<br>нат. 19 агонна 2016 г. 1 | 2  |            | 2 3   | 者 Выход   |
|       | и акать коюпку "Снять"               | ть | 6          | Взять | 🔛 Планы 🕇 |
| · 🎽   | Объект охраны                        |    | Состояние  |       |           |
|       | #2 - AXO                             | *  | СНЯТА С ОХ | ХРАНЫ |           |
|       | #2 - Вход в левое крыло              | *  | СНЯТА С ОХ | ХРАНЫ |           |
| C     | #2 - Вход в правое крыло             | *  | СНЯТА С ОХ | ХРАНЫ |           |
| C     | #2 - ГИП                             | *  | СНЯТА С ОХ | ХРАНЫ |           |
|       | #2 - Инженерно-технический отдел     | *  | СНЯТА С ОХ | ХРАНЫ |           |
|       | #2 - Переговорная                    | *  | СНЯТА С ОХ | ХРАНЫ |           |
|       | #2 - Программисты                    | *  | НАРУШЕНА   |       |           |
|       | #2 - Проектный отдел                 | *  | НАРУШЕНА   |       |           |
|       | #2 - Серверная                       | *  | ВЗЯТА ПОД  | OXPAH |           |
|       | #2 - Склад                           | *  | НАРУШЕНА   |       |           |
|       | #2 - Стендовая                       | *  | CHRTA C O  | храны |           |
|       |                                      |    |            |       |           |

| 1 | Дата, время                                               |
|---|-----------------------------------------------------------|
| 2 | Авторизированный пользователь                             |
| 3 | Справка по интерфейсу ДС                                  |
| 4 | Кнопки управления списком охраняемых областей             |
| 5 | Общее количество доступных объектов (охраняемых областей) |
| 6 | Постановка/снятие с охраны                                |
| 7 | Переход к графической форме отображения                   |
| 8 | Доступные охраняемые области и их состояния               |

Для осуществления процедуры постановки или снятия охраняемых помещений с охраны необходимо выбрать помещение (ряд помещений) путем легкого касания в пределах контура помещения (в графическом представлении) или строки с названием помещения (в табличном виде).

Выбранные помещения (охраняемые области), в графическом виде, помечаются синим цветом.

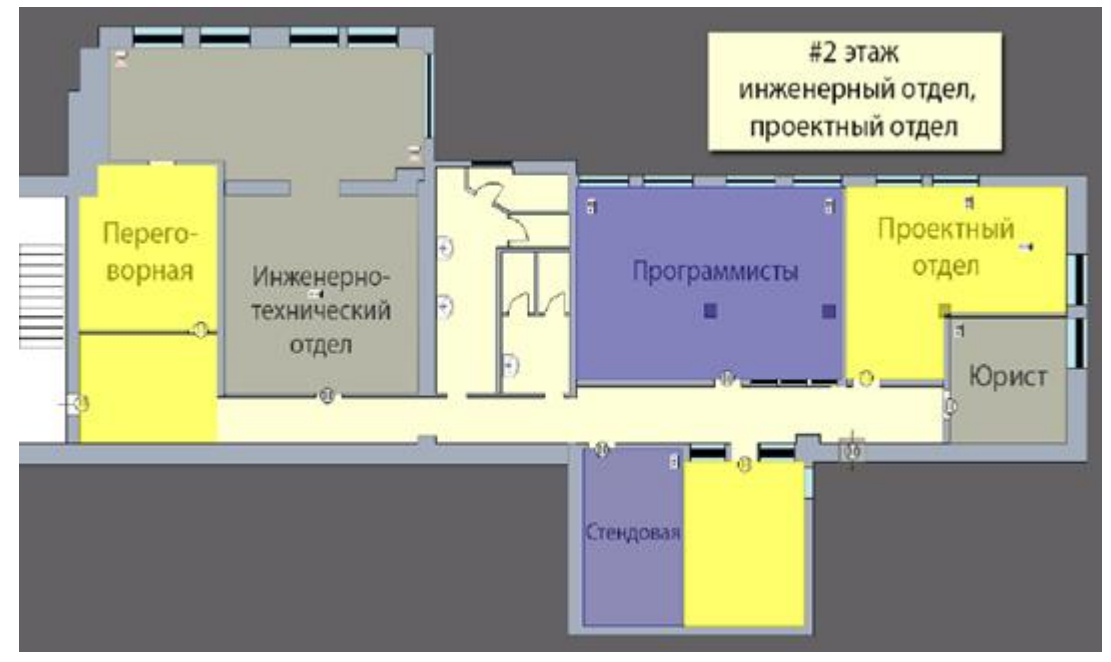

В табличном виде охраняемые области выделяются и помечаются «галочкой»

| Ĩ | Объект охраны                    | · · | Состояние        |
|---|----------------------------------|-----|------------------|
| - | #2 - AXO                         | *   | НАРУШЕНА         |
| - | #2 - Вход в левое крыло          | *   | НАРУШЕНА         |
| - | #2 - Вход в правое крыло         | *   | СНЯТА С ОХРАНЫ   |
| - | #2 - ГИП                         | *   | СНЯТА С ОХРАНЫ   |
| - | #2 - Инженерно-технический отдел | *   | СНЯТА С ОХРАНЫ   |
| - | #2 - Переговорная                | *   | НАРУШЕНА         |
| 0 | #2 - Программисты                | *   | СНЯТА С ОХРАНЫ   |
| - | #2 - Проектный отдел             | *   | НАРУШЕНА         |
| 0 | #2 - Серверная                   | *   | СНЯТА С ОХРАНЫ   |
| - | #2 - Склад                       | *   | НАРУШЕНА         |
| - | #2 - Стендовая                   | *   | СНЯТА С ОХРАНЫ   |
| - | #2 10-11-07                      |     | allow a annetice |

После чего следует нажать кнопку «Снять» или «Взять».

По окончании работы необходимо выйти из системы, нажав кнопку «Выход», после чего интерфейс ДС примет первоначальный вид.

Также в работе ДС предусмотрен режим автоматического выхода из системы, когда в период некоторого времени в рабочем интерфейсе не выполняются никакие действия, т.е. отсутствуют касания сенсорного экрана.

## 5. Справочная информация

Для оперативного получения помощи по работе с интерфейсом ДС необходимо нажать кнопку

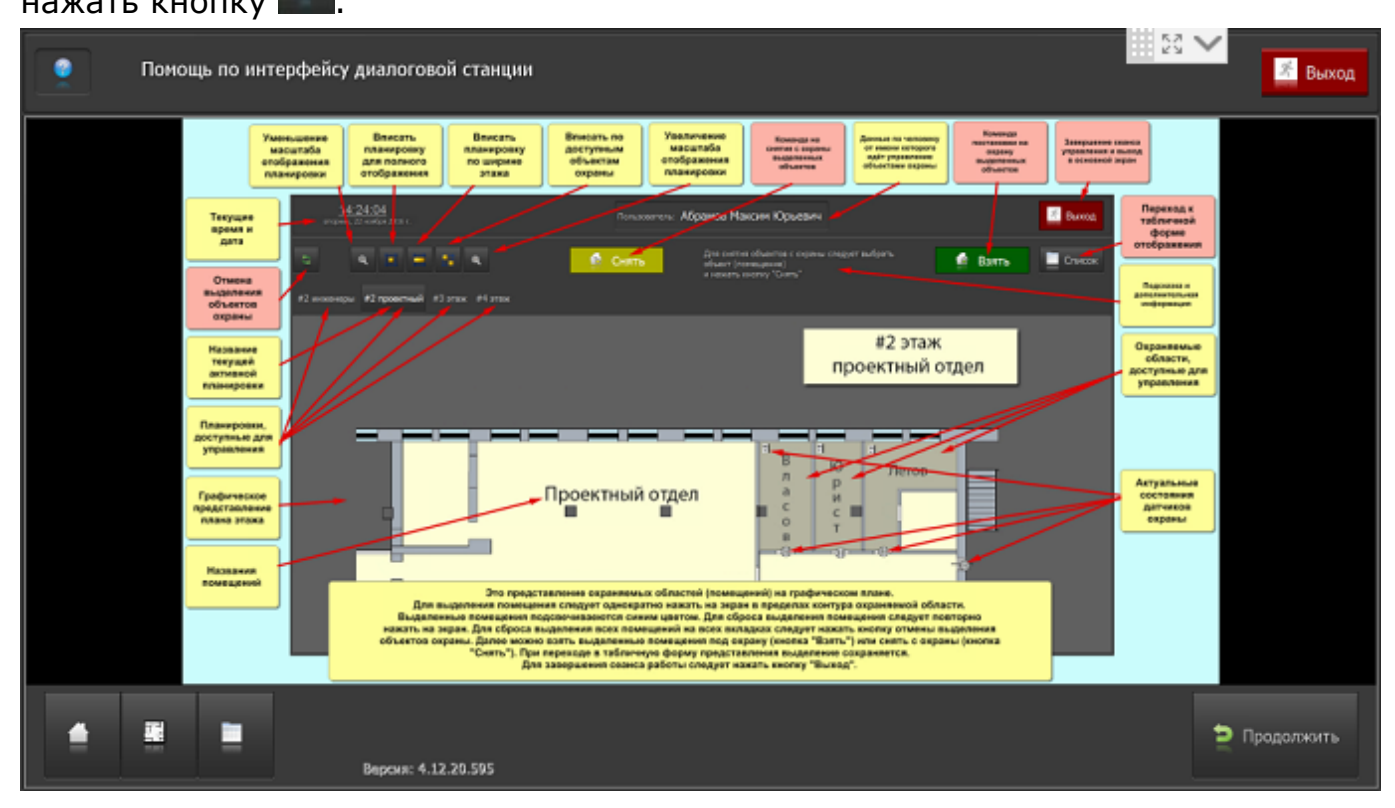

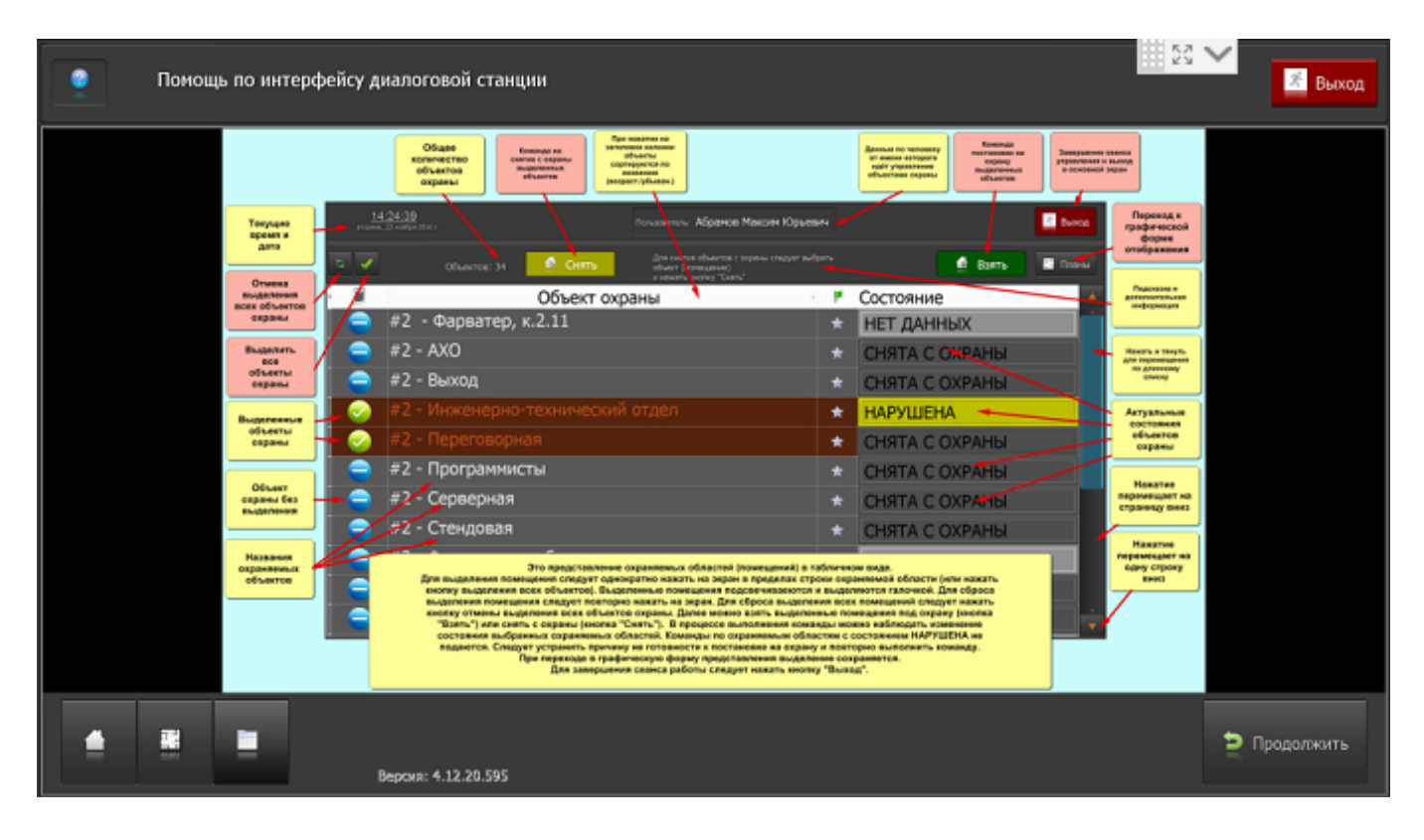